## 小型トラック 動力伝達装置(機械式自動変速機)のサービスキャンペーンについて

(作業開始日:令和7年4月11日)

UDトラックスに車両を提供しているいすゞ自動車株式会社が下記のサービスキャンペーンを国土交通省に通知しました。 対象車両をご愛用のお客様には、ダイレクトメールにてご案内いたしますので、点検・修理(無料)をお受けいただきますよう よろしくお願い申し上げます。 お客様には大変ご迷惑をおかけいたしましたことを心よりお詫び申し上げます。

#### 1. 不具合の状況

トラックの機械式自動変速機(ISIM: Isuzu Smooth Intelligent Transmission)において、油圧制御ユニットのバルブボディの設計評価 が不十分なため、バルブボディが異常摩耗することがあります。そのため、作動油圧が異常上昇して油圧式ギヤシフトユニットが誤 作動し、ISIM警告灯の点灯および警告メッセージが表示されフェールセーフ機能が作動して変速ができなくなるおそれがあります。

### 2. 改善の内容

ISIMの油圧制御ユニットを対策品に交換致します。

なお、交換用対策部品の準備に時間を要するため、部品が準備出来次第、交換させていただきます。

※故障発生時に、メーター内のISIM警告灯点灯(赤・オレンジ)が点灯した際は、次ページをご参照頂き、車両を安全な場所に停 車させ、エンジン再始動をお願い致します。その後、速やかに弊社販売店で点検を受けて頂けますようお願い致します。点検の 結果より、特定の故障コードが確認された車両から油圧制御ユニットを対策品に交換致します。

#### 3. 対象車両

UDトラックス株式会社が販売している小型トラックが対象です。

型式、車台番号の範囲、製作期間、対象台数は次の通りです。

| 車 名         | 型式                                                                     | 通称名    | サービスキャンペーン対象車の車台番号<br>の範囲及び製作期間                           | サービスキャンペーン<br>対象車の台数 | 備考 |
|-------------|------------------------------------------------------------------------|--------|-----------------------------------------------------------|----------------------|----|
| UD<br>トラックス | 2TG-BJR88AF                                                            | 「カゼット」 | BJR88-7000001~BJR88-7000006<br>令和6年3月22日~令和6年6月11日        | 4                    |    |
|             | 2RG-BKR88AT<br>2RG-BKR88C<br>2RG-BKR88M<br>2TG-BKR88AF                 |        | BKR88-7000001~BKR88-7000010<br>令和6年3月19日~令和6年7月4日         | 7                    |    |
|             | 2TG-BLR88AM                                                            |        | BLR88-7000002~BLR88-7000004<br>令和6年4月18日~令和6年5月9日         | 3                    |    |
|             | 2RG-BMR88AM<br>2TG-BMR88C                                              |        | BMR88-7000001~BMR88-7000007<br>令和6年3月18日~令和6年6月6日         | 2                    |    |
|             | 2RG-BPR88AC<br>2RG-BPR88AM<br>2RG-BPR88M<br>2TG-BPR88AC<br>2TG-BPR88AM |        | BPR88-7000001~BPR88-7000025<br>令和6年1月25日~令和6年6月24日        | 15                   |    |
|             | 2RG-BPR88YM                                                            |        | BPR88Y-7000007~BPR88Y-7000011<br>令和6年3月28日~令和6年5月9日       | 3                    |    |
|             |                                                                        |        | <ul><li>(製作期間の全体の範囲)</li><li>令和6年1月25日~令和6年7月4日</li></ul> | (計34台)               |    |

<ご注意>

対象車両の含まれる車台番号の範囲には、対象とならない車両もあります。詳しくは最寄りのUDトラックス販売会社にお問合わせください。
 対象車両の製作期間はご購入の時期とは異なります。

【お問い合わせ先】 UDトラックス株式会社 お客様相談室 〒362-8523 埼玉県上尾市大字壱丁目1番地 フリーダイヤル 0120-67-2301 オープン時間 月曜日~金曜日 9:00~12:00、13:00~17:00 但し、会社休業日を除きます。

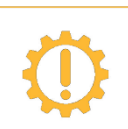

# メーター内に ISIM 警告灯(橙)が点灯したとき

メーターディスプレイ表示に ① スムーサー異常 が表示されたら、 車を安全な場所に停車させ、エンジンの再始動操作を行ってください。 再始動後に ISIM 警告灯が消灯し、アクセルを控えめにすることで、継続走行できる場 合があります。すみやかに最寄りの販売会社にて点検を受けてください。

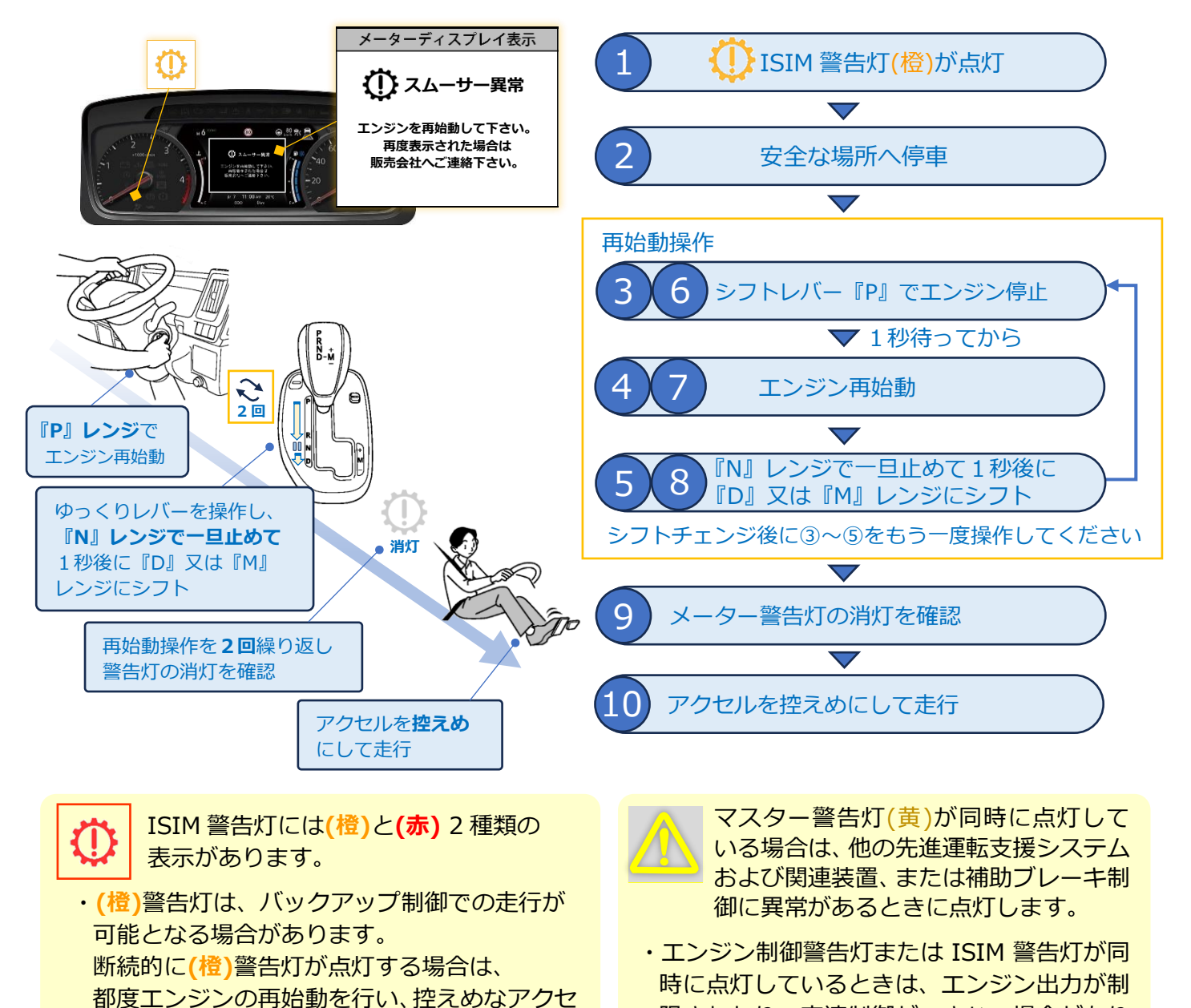

- ル操作での運転を行ってください。

  •(赤)警告灯は、重大な故障を診断しており、
  エンジン再始動でも消灯しない場合は、ただち
- に最寄りの販売会社で点検を受けてください。

いすゞ自動車株式会社

※点検結果、本ご案内の無償修理の内容と異なる場合は、内容に応じた修理、部品交換を行います。

ます。

受けてください。

限されたり、変速制御ができない場合があり

・車両システムが故障している可能性がありま

すので、ただちに最寄りの販売会社で点検を